# スイッチでの802.1X EAP統計情報の管理

# 目的

Extensible Authentication Protocol(EAP)は、ワイヤレスネットワークやポイントツーポイン ト接続でよく使用される認証フレームワークです。トークンカード、スマートカード、証明 書、ワンタイムパスワード、公開キー暗号化認証など、複数の認証メカニズムをサポートし ています。

Extensible Authentication Protocol over LAN(EAPOL)は、IEEE 802.1xまたはポートベース のネットワークアクセス制御で使用されるネットワークポート認証プロトコルで、ネットワ ークリソースへのアクセスに一般的なネットワークサインオンを提供するために開発されて います。EAPに似たEAPOLは、任意のローカルエリアネットワーク(LAN)上で実行できる単 純なカプセル化です。

この記事では、スイッチの802.1x EAP統計情報を管理する方法について説明します。

## 該当するデバイス

- Sx350シリーズ
- •SG350Xシリーズ
- •Sx500シリーズ
- Sx550Xシリーズ

## [Software Version]

- 1.4.7.06 Sx500
- 2.3.0.130 Sx350、SG350X、Sx550X

## 802.1x EAP統計情報の管理

#### 特定のインターフェイスの統計情報の表示

ステップ1:スイッチのWebベースのユーティリティにログインし、[Status and Statistics] > [802.1x EAP] を選択します。

**注**:使用できるメニューオプションは、デバイスのモデルによって異なります。この例では、SG350X-48MPが使用されています。

| <ul> <li>Status and Statistics</li> </ul> |
|-------------------------------------------|
| System Summary                            |
| CPU Utilization                           |
| Interface                                 |
| Etherlike                                 |
| Port Utilization                          |
| GVRP                                      |
| 802.1x EAP                                |
| ACL                                       |
| TCAM Utilization                          |
| Health and Power                          |
| SPAN & RSPAN                              |
| Diagnostics                               |
| RMON                                      |
| ▶ sFlow                                   |
| View Log                                  |
| Administration                            |

**注**:802.1x EAPページには、送受信されたEAPフレームに関する詳細情報が表示されます 。スイッチの802.1xポート認証設定の設定方法については、ここをクリックして<u>ください</u>。

ステップ2:[Interface]エリアで、イーサネット統計情報を表示するインターフェイスを選択します。

注:この例では、ユニット1のポートGE5が選択されています。

|              | GE1                |
|--------------|--------------------|
| 000 4. 540   | GE2                |
| 802.1X EAP   | GE3                |
|              | GF4                |
| Interface: U | nit 🚺 🛊 Port 🗸 GE5 |
|              | GE6                |

ステップ3:[Refresh Rate(リフレッシュレート)]領域でリフレッシュレートをクリックします。これは、インターフェイス統計情報が更新されるまでの時間です。

| Refresh Rate: | No Refresh      |
|---------------|-----------------|
|               | 15 sec          |
|               | 🔔 30 sec        |
|               | <b>0</b> 60 sec |

• No refresh:新しい情報で更新されないインターフェイスに関する情報。

- •15 sec:インターフェイスに関する情報が15秒ごとに更新されます。
- 30 sec: インターフェイスに関する情報が30秒ごとに更新されます。
- •60 sec:インターフェイスに関する情報が60秒ごとに更新されます

注:この例では、60秒が選択されています。

選択したインターフェイスの値が表示されます。

- EAPOL EAP Frames Received:ポートで受信された有効なEAPOLフレーム。
- EAPOL Start Frames Received:ポートで受信された有効なEAPOL開始フレーム。
- EAPOL Logoff Frames Received : ポートで受信したEAPOLログオフフレーム。
- EAPOL Announcement Frames Received:ポートで受信されたEAPOLアナウンスフレ

ーム。

- EAPOL Announcement Request Frames Received: EAPOL announcement Request frames received on the port.
- EAPOL Invalid Frames Received : ポートで受信されたEAPOL無効フレーム。
- EAPOL EAP Length Error Frames Received : このポートで無効なPacket Body Lengthを持つEAPOLフレームを受信しました。
- MKPDU Frames with unrecognized CKN Received : このポートで受信された、認識されないConnectivity Association Key Name(CKN)を持つEAPフレーム。
- MKPDU Invalid Frames Received:MACsec Key Agreement Protocol Data Unit(MKPDU)無効なフレームがポートで受信されました。
- [Last EAPOL Frame Version]:最後に受信したEAPOLフレームに添付されたプロトコ ルバージョン番号。
- [Last EAPOL Frame Source]:最後に受信したEAPOLフレームに接続されたソースメディアアクセス制御(MAC)アドレス。
- EAPOL EAP Supplicant Frames Transmitted:ポートで送信されるEAPOL EAPサプリ カントフレーム。
- EAPOL Start Frames Transmitted : ポートで送信されるEAPOL開始フレーム。
- EAPOL Logoff Frames Transmitted:ポートで送信されるEAPOLログオフフレーム。
- EAPOL Announcement Frames Transmitted : ポートで送信されるEAPOLアナウンスフレーム。
- EAPOL Announcement Request Frames Transmitted : ポートで送信されるEAPOLアナ ウンス要求フレーム。
- EAPOL EAP Authenticator Frames Transmitted:ポートで送信されたEAPオーセンティ ケータフレーム。
- CKNが送信されないEAPOL MKAフレーム:ポートでCKNが送信されないMACsecキー アグリーメント(MKA)フレーム。

| 802.1x EAP                                     |                                          |
|------------------------------------------------|------------------------------------------|
| Interface:                                     | Unit 1 + Port GE5 +                      |
| Refresh Rate:                                  | No Refresh<br>15 sec<br>30 sec<br>60 sec |
| EAPOL EAP Frames Received:                     | 41                                       |
| EAPOL Start Frames Received:                   | 28                                       |
| EAPOL Logoff Frames Received:                  | 0                                        |
| EAPOL Announcement Frames Received:            | 0                                        |
| EAPOL Announcement Request Frames Received:    | 0                                        |
| EAPOL Invalid Frames Received:                 | 0                                        |
| EAPOL EAP Length Error Frames Received:        | 0                                        |
| MKPDU Frames with unrecognized CKN Received:   | 0                                        |
| MKPDU Invalid Frames Received:                 | 0                                        |
| Last EAPOL Frame Version:                      | 1                                        |
| Last EAPOL Frame Source:                       | 00:41:d2:f9:d8:0a                        |
| EAPOL EAP Supplicant Frames Transmitted:       | 0                                        |
| EAPOL Start Frames Transmitted:                | 0                                        |
| EAPOL Logoff Frames Transmitted:               | 0                                        |
| EAPOL Announcement Frames Transmitted:         | 0                                        |
| EAPOL Announcement Request Frames Transmitted: | 0                                        |
| EAPOL EAP Authenticator Frames Transmitted:    | 93                                       |
| EAPOL MKA Frames with No CKN Transmitted:      | 0                                        |
| Clear Interface Counters Refresh View All      | Interfaces Statistics                    |

ステップ4:(オプション)選択したインターフェイスの**カウンタをクリアす**るには、[Clear Interface Counters]をクリックします。

ステップ5:(オプション)[Refresh]ボタンをクリックして統計ページを更新します。

これで、スイッチのインターフェイスの802.1x EAP統計情報が正常に管理されるようになったはずです。

#### すべてのインターフェイスの統計情報の表示

ステップ1:[802.1x EAP]ページで、[**View All Interfaces Statistics]をクリックし**て、テーブル ビューにすべてのポートを表示します。

| 802.1x EAP                                     |                                          |  |  |  |  |
|------------------------------------------------|------------------------------------------|--|--|--|--|
| Interface:                                     | Unit 1 + Port GE5 +                      |  |  |  |  |
| Refresh Rate:                                  | No Refresh<br>15 sec<br>30 sec<br>60 sec |  |  |  |  |
| EAPOL EAP Frames Received:                     | 41                                       |  |  |  |  |
| EAPOL Start Frames Received:                   | 28                                       |  |  |  |  |
| EAPOL Logoff Frames Received:                  | 0                                        |  |  |  |  |
| EAPOL Announcement Frames Received:            | 0                                        |  |  |  |  |
| EAPOL Announcement Request Frames Received:    | 0                                        |  |  |  |  |
| EAPOL Invalid Frames Received:                 | 0                                        |  |  |  |  |
| EAPOL EAP Length Error Frames Received:        | 0                                        |  |  |  |  |
| MKPDU Frames with unrecognized CKN Received:   | 0                                        |  |  |  |  |
| MKPDU Invalid Frames Received:                 | 0                                        |  |  |  |  |
| Last EAPOL Frame Version:                      | 1                                        |  |  |  |  |
| Last EAPOL Frame Source:                       | 00:41:d2:f9:d8:0a                        |  |  |  |  |
| EAPOL EAP Supplicant Frames Transmitted:       | 0                                        |  |  |  |  |
| EAPOL Start Frames Transmitted:                | 0                                        |  |  |  |  |
| EAPOL Logoff Frames Transmitted:               | 0                                        |  |  |  |  |
| EAPOL Announcement Frames Transmitted:         | 0                                        |  |  |  |  |
| EAPOL Announcement Request Frames Transmitted: | 0                                        |  |  |  |  |
| EAPOL EAP Authenticator Frames Transmitted:    | 93                                       |  |  |  |  |
| EAPOL MKA Frames with No CKN Transmitted:      | 0                                        |  |  |  |  |
| Clear Interface Counters Refresh View Al       | Interfaces Statistics                    |  |  |  |  |

ステップ2:(オプション)[Refresh Rate]ドロップダウンリストからリフレッシュレートを 選択します。これは、インターフェイス統計情報が更新されるまでの時間です。

| 802.1x EAP    |              |  |  |  |  |  |
|---------------|--------------|--|--|--|--|--|
| Refresh Rate: | ✓ No Refresh |  |  |  |  |  |
| FAP Statis    | 30 sec       |  |  |  |  |  |
| EAT Oldus     | 60 sec       |  |  |  |  |  |

o

0

注:この例では、30秒が選択されています。

ステップ3:[Interface Type]ドロップダウンリストからインターフェイスタイプを選択します

| EAP Statistics Table             |                  |    |
|----------------------------------|------------------|----|
| Filter: Interface Type equals to | Port of Unit 1 🛊 | Go |

注:この例では、ユニット1のポートが選択されています。

ステップ4:[Go]をクリ**ックします**。

| EAP Statistics Table         |                     |    |  |  |  |  |
|------------------------------|---------------------|----|--|--|--|--|
| Filter: Interface Type equal | s to Port of Unit 1 | Go |  |  |  |  |

EAP統計情報テーブルには、選択したスイッチのすべてのポートの統計情報が表示されます

|   | Interface | Received                | Received Frames |                    |              |             |       |              |              |                   |         |                   |  |
|---|-----------|-------------------------|-----------------|--------------------|--------------|-------------|-------|--------------|--------------|-------------------|---------|-------------------|--|
|   |           | EAPOL EAPOL EAPOL EAPOL |                 | EAPOL Announcement | Invalid      | d EAPOL EAP | MKPDU | MKPDU        | Last EAPOL   | Last EAPOL Source |         |                   |  |
|   |           | EAP                     | Start           | Logoff             | Announcement | Request     | EAPOL | Length Error | Unrecognized | Invalid           | Version |                   |  |
| 0 | GE1       | 5                       | 1               | 0                  | 0            | 0           | 0     | 0            | 0            | 0                 | 3       | 10:60:4b:70:97:07 |  |
| 0 | GE2       | 1                       | 0               | 0                  | 0            | 0           | 0     | 0            | 0            | 0                 | 0       | 00:00:00:00:00:00 |  |
| 0 | GE3       | 0                       | 0               | 0                  | 0            | 0           | 0     | 0            | 0            | 0                 | 0       | 00:00:00:00:00:00 |  |
| 0 | GE4       | 4                       | 1               | 0                  | 0            | 0           | 0     | 0            | 0            | 0                 | 3       | 10:60:4b:70:97:07 |  |
| 0 | GE5       | 41                      | 28              | 0                  | 0            | 0           | 0     | 0            | 0            | 0                 | 1       | 00:41:d2:f9:d8:0a |  |
|   | GE6       | 0                       | 0               | 0                  | 0            | 0           | 0     | 0            | 0            | 0                 | 0       | 00:00:00:00:00:00 |  |

ステップ5:(オプション)ページの右側または左側にスクロールして、より多くの統計情報 を表示します。

|    |                   | Transmitted Fi | rames       |        |              |                    |               |           |
|----|-------------------|----------------|-------------|--------|--------------|--------------------|---------------|-----------|
| L  | Last EAPOL Source | EAPOL EAP      | EAPOL Start | EAPOL  | EAPOL        | EAPOL Announcement | EAPOL EAP     | EAPOL MKA |
| 'n |                   | Supplicant     |             | Logoff | Announcement | Request            | Authenticator | No CKN    |
| 3  | 10:60:4b:70:97:07 | 0              | 0           | 0      | 0            | 0                  | 2             | 0         |
| 0  | 00:00:00:00:00:00 | 0              | 0           | 0      | 0            | 0                  | 1             | 0         |
| 0  | 00:00:00:00:00:00 | 0              | 0           | 0      | 0            | 0                  | 2             | 0         |
| 3  | 10:60:4b:70:97:07 | 0              | 0           | 0      | 0            | 0                  | 2             | 0         |
| 1  | 00:41:d2:f9:d8:0a | 0              | 0           | 0      | 0            | 0                  | 93            | 0         |
| 0  | 00:00:00:00:00:00 | 0              | 0           | 0      | 0            | 0                  | 0             | 0         |

#### ステップ6:(オプション)選択したインターフェイスの**カウンタをクリアするに**は、[Clear All Interface Counters]をクリックします。

| Cle     | ar Interface Count | ors | Clear All I | nterface Counter | S View Interfa | ace Statistics Re | fresh |   |   |   |   |
|---------|--------------------|-----|-------------|------------------|----------------|-------------------|-------|---|---|---|---|
| $\circ$ | XG4                | 4   | 1           | 0                | 0              | 0                 | 0     | 0 | 0 | 0 | 3 |
| 0       | XG3                | 0   | 0           | 0                | 0              | 0                 | 0     | 0 | 0 | 0 | 0 |
|         | GE48               | 0   | 0           | 0                | 0              | 0                 | 0     | 0 | 0 | 0 | 0 |
| 0       | GE47               | 0   | 0           | 0                | 0              | 0                 | 0     | 0 | 0 | 0 | 0 |
| 0       | GE46               | 0   | 0           | 0                | 0              | 0                 | 0     | 0 | 0 | 0 | 0 |

ステップ7:(オプション)[更新]をクリックし**て統計**ページを更新します。

|     | AG4  | * |   | 0 | 0 | ~ |   | 0 | 0 |   | 3 |
|-----|------|---|---|---|---|---|---|---|---|---|---|
| 0 3 | 201  |   |   | 0 | 0 | 0 |   | 0 | 0 | 0 | 2 |
| 0 3 | XG3  | 0 | 0 | 0 | 0 | 0 | 0 | 0 | 0 | 0 | 0 |
| 0   | GE48 | 0 | 0 | 0 | 0 | 0 | 0 | 0 | 0 | 0 | 0 |
| 0   | GE47 | 0 | 0 | 0 | 0 | 0 | 0 | 0 | 0 | 0 | 0 |
| 0.  | GE46 | 0 | 0 | 0 | 0 | 0 | 0 | 0 | 0 | 0 | 0 |

ステップ8:(オプション)特定のインターフェイスのカウンタをクリアするには、インターフェイスをクリックし、[Clear Interface Counters]ボタ**ンをクリック**します。

| 1 | Clear Interface Counters |      | ers C | lear All Inte | arface Counters | View Interface Statistics | sh |   |   |   |   |   |
|---|--------------------------|------|-------|---------------|-----------------|---------------------------|----|---|---|---|---|---|
|   | 0                        | XG4  | 4     | 1             | 0               | 0                         | 0  | 0 | 0 | 0 | 0 | 3 |
|   |                          | XG3  | 0     | 0             | 0               | 0                         | 0  | 0 | 0 | 0 | 0 | 0 |
|   | O                        | GE48 | 0     | 0             | 0               | 0                         | 0  | 0 | 0 | 0 | 0 | 0 |
|   | Ο                        | GE47 |       |               |                 |                           |    |   |   |   |   |   |
|   |                          | GE46 | 0     | 0             | 0               | 0                         | 0  | 0 | 0 | 0 | 0 | 0 |

ステップ9:(オプション)特定のインターフェイスの統計情報を表示するには、インターフェイスをクリックし、[View Interface Statistics]ボタ**ンをクリック**します。

|   | GE46                                                  | 0 | 0 | 0 | 0               | 0                | 0      | 0 | 0 | 0 | 0 |
|---|-------------------------------------------------------|---|---|---|-----------------|------------------|--------|---|---|---|---|
| C | GE47                                                  | 0 | 0 | 0 | 0               | 0                | 0      | 0 | 0 | 0 | 0 |
|   | GE48                                                  | 0 | 0 | 0 | 0               | 0                | 0      | 0 | 0 | 0 | 0 |
| 0 | XG3                                                   | 0 | 0 | 0 | 0               | 0                | 0      | 0 | 0 | 0 | 0 |
| 0 | XG4                                                   | 4 | 1 | 0 | 0               | 0                | 0      | 0 | 0 | 0 | 3 |
| 0 | Clear Interface Counters Clear All Interface Counters |   |   |   | ers View Interf | ace Statistics R | efresh |   |   |   |   |

これで、スイッチのすべてのポートの802.1x EAP統計情報が正常に表示されたはずです。

この記事に関連するビデオを表示...

シスコのその他のテクニカルトークを表示するには、ここをクリックしてください